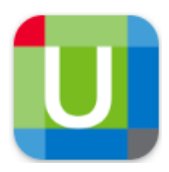

# <u> UpToDate – Mobile App</u>

UpToDate Mobile Application สามารถใช้งานบนอุปกรณ์ต่างๆ เช่น Smartphone, Tablets, iPhone, iPad ทำให้สามารถใช้งาน UpToDate ได้ทุกที่ทุกเวลา (UpToDate anywhere) รองรับการใช้งาน ทั้งระบบปฏิบัติการ iOS® และ Android™

ผู้ใช้งานต้องเข้าไปลงทะเบียน (Register) ที่เว็บไซต์ของ UpToDate ก่อน เพื่อสร้างบัญชีส่วนตัว (Personal account) โดยเข้าผ่านเมนู "UpToDate" ที่อยู่บนหน้าเว็บไซต์ของหอสมุดศิริราช และต้องใช้ เครื่องคอมพิวเตอร์ที่เชื่อมต่ออยู่ในเครือข่าย intranet ของคณะแพทยศาสตร์ศิริราชพยาบาล มหาวิทยาลัยมหิดล จากนั้นนำ Username/Password ที่ได้จากการลงทะเบียน ไปใช้ในการ Sign in บนอุปกรณ์ของท่าน

## 🗢 วิธีการลงทะเบียน (Register – UpToDate account)

 ไปที่เว็บไซต์หอสมุดศีริราช โดยต้องเชื่อมต่ออยู่ในเครือข่าย intranet ของคณะแพทยศาสตร์ศีริราช พยาบาล URL: <u>https://medlib.si.mahidol.ac.th</u>

จากหน้า Homepage ภายใต้หัวข้อ "Electronic Resources" → คลิกที่คำว่า "UpToDate"

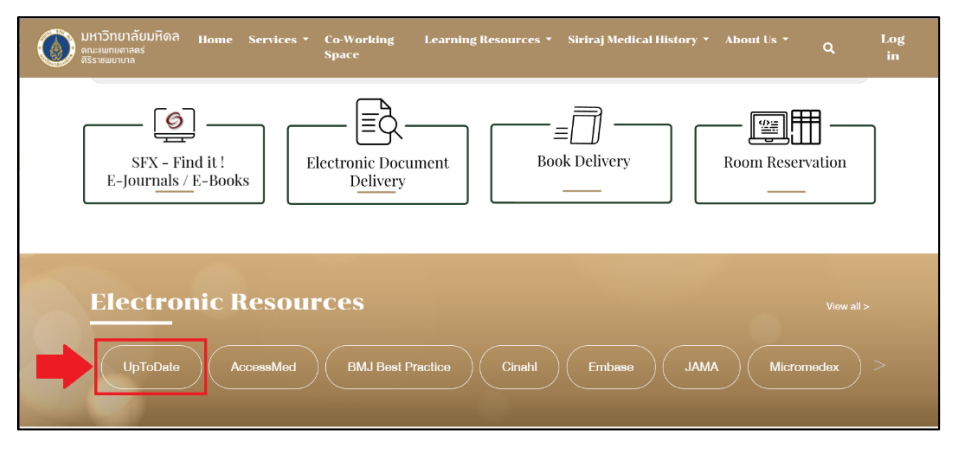

 ปรากฏหน้าเว็บไซต์ของฐานข้อมูล UpToDate →คลิกที่คำว่า "Register" มุมบนขวา โปรดสังเกต ต้องขึ้นคำว่า Siriraj Hospital

| UpToD      | 🧯 Siriraj Hospital 🗸 |                   |                   |          |        |
|------------|----------------------|-------------------|-------------------|----------|--------|
| Contents ~ | Calculators          | Drug Interactions | UpToDate Pathways | Register | Log In |
|            | Search UpToDa        | ate               |                   | Q        |        |

 กรอกข้อมูลส่วนตัวของท่าน และกำหนด Username/Password → กรอกข้อมูลเรียบร้อยแล้ว คลิกที่คำว่า "Send Verification Code" ระบบจะส่งรหัสยืนยันตัวตนไปที่ E-mail ของท่าน (อาจจะอยู่ใน spam folder) → ให้นำ Code จาก E-mail ของท่านมาใส่ (code มีอายุ 10 นาที)

| UpToDate®                                                                                                    |                              |                                                                                                    |  |  |  |  |  |
|----------------------------------------------------------------------------------------------------|------------------------------|----------------------------------------------------------------------------------------------------|--|--|--|--|--|
| Contents Calculators                                                                                                    | Drug Interactions            | UpToDate Pathways                                                                                                |  |  |  |  |  |
| Register for an Up                                                                                                    | ToDate account               |                                                                                                    |  |  |  |  |  |
| Register today for an UpToDate mobile app for your iOS,<br>Android or Windows 8 device, remote access from your home<br>or office computer, the Current Updates newsletter and free<br>CME credit accrual when researching a clinical question onsite<br>or remotely. |                              |                                                                                                    |  |  |  |  |  |
| Already registered? Please IC username and password.                                                                                                    | og in with your UpToDate     |                                                                                                    |  |  |  |  |  |
| First Name                                                                                                    |                              | Create your username and password                                                                                |  |  |  |  |  |
| Last Name                                                                                                    |                              |                                                                                                    |  |  |  |  |  |
| Email                                                                                                    | Password rules;              |                                                                                                    |  |  |  |  |  |
| You will need access to this er<br>registration                                                                                                    | mail account to complete you | • 8 to 24 characters     • at least 1 uppercase letter     • cannot match username                               |  |  |  |  |  |
| Country                                                                                                    |                              | <ul> <li>at least 1 number, or special character from the following set:</li> <li> @ # \$ * ! ( ) + =</li> </ul> |  |  |  |  |  |
| ZIP/Postal Code (optiona                                                                                                    | al)                          | Verify Password                                                                                                  |  |  |  |  |  |
| City<br>Bangkok                                                                                                    |                              | Send Verification Code                                                                                           |  |  |  |  |  |
| Specialty                                                                                                    |                              | $\mathbf{\nabla}$                                                                                                |  |  |  |  |  |
| Role                                                                                                    |                              |                                                                                                    |  |  |  |  |  |

ให้ระบุข้อมูลตามที่อยู่ของคณะแพทยศาสตร์ศิริราชพยาบาล

- Country: Thailand
- City: Bangkok
- Specialty: \*\*\*นักศึกษาแพทย์ เลือก Other

\*\*\***การตั้ง Password** ต้องมีความยาวอย่างน้อย 8-24 ตัวอักษร ห้ามเหมือนกับ username โดยจะต้องประกอบด้วย ตัวอักษรพิมพ์ใหญ่ พิมพ์เล็ก และตัวเลข หรือตัวอักขระพิเศษ (Special Character) เช่น . - \_ @ # \$ \* ! ( ) + =

4. คลิกที่ปุ่ม "Accept License" เพื่อยอมรับข้อตกลงและเงื่อนไขในการใช้งาน

5. ภายหลังจากลงทะเบียนเรียบร้อยแล้ว ให้เข้าไปติดตั้ง (install) "UpToDate Application" ตาม ระบบปฏิบัติการของ smart phone หรือ tablet ที่ท่านใช้งานอยู่

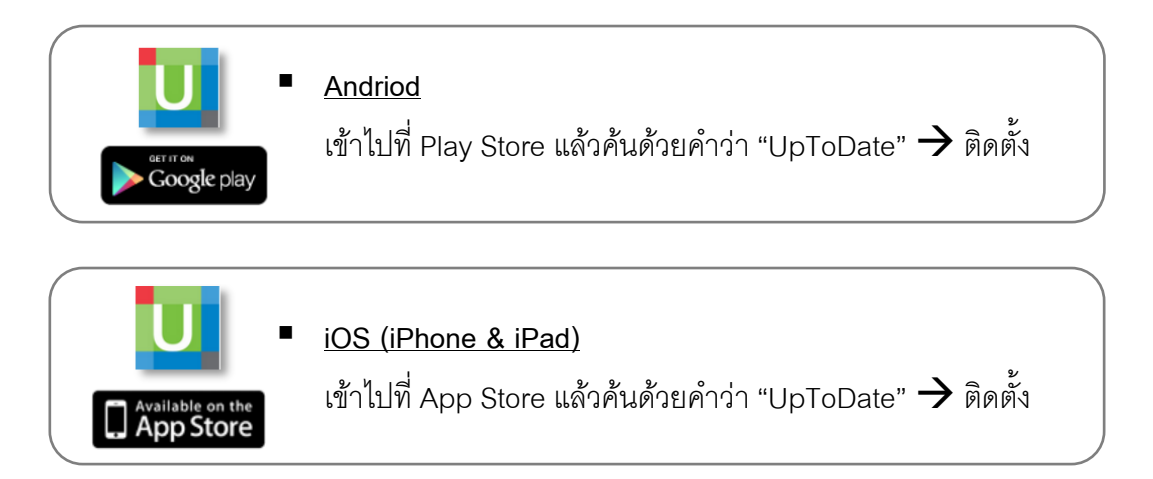

 หลังจากติดตั้งเรียบร้อยแล้ว ให้ Sign In ด้วย Username/Password ของท่านที่ได้จากการ ลงทะเบียน เพื่อเข้าใช้งานผ่านระบบเครือข่ายโทรศัพท์มือถือของท่าน <u>หมายเหตุ</u> UpToDate Account มีอายุการใช้งาน 90 วัน เมื่อครบกำหนดต่ออายุการใช้งาน

|                                                | Cinc (1960                       | Overview of the treatment of hyponatremia in adults                                              |
|------------------------------------------------|----------------------------------|--------------------------------------------------------------------------------------------------|
|                                                | LIDToDate                        | INTRODUCTION                                                                                     |
|                                                | opiobale                         | Hyponatremia represents a relative excess of wat                                                 |
|                                                | Q. Search UpToDate               | increase in water intake (primary polydipsia) and/o                                              |
| UnToDate                                       | Questions and answers (COVID-19) | impaired water excretion due, for example, to<br>advanced renal failure or persistent release of |
| opiobute                                       | 1 1                              | antiduretic hormone (ADH). (See " <u>Gauses of</u><br>hypotonic hyponatremia in adults".)        |
| User Name                                      |                                  | This topic provides an overview of the treatment o                                               |
| Password                                       | History & Bookmarks              | adults with hyponatremia, including the pretreatme                                               |
| Log In                                         |                                  | goals of therapy, and common pitfalls.                                                           |
| Log III                                        |                                  | The causes, clinical manifestations, and evaluation                                              |
| Forgot username or password                    |                                  | specific causes of hyponatremia, are presented in                                                |
| Log in using your institution                  |                                  | other topics:                                                                                    |
| OpenAthens Microsoft More Options              |                                  | (See "Causes of hypotonic hyponatremia in<br>adults".)                                           |
|                                                |                                  | <ul> <li>(See "Manifestations of hyponatremia and<br/>hypernatremia in adults".)</li> </ul>      |
| 0                                              |                                  | <ul> <li>(See "Diagnostic evaluation of adults with<br/>hyponatremia".)</li> </ul>               |
| C2011-2022 Up1sQate, Inc. All rights reserved. | - Wolters Kluwer                 | View Outline                                                                                     |

## <u>ข้อกำหนดและเงื่อนไขการใช้งาน UpToDate Account</u>

- 1 Account สามารถ Sign-In เข้าใช้งานผ่าน Application บนอุปกรณ์ (Smartphone/Tablets)
   ได้พร้อมกันมากที่สุด จำนวน 2 เครื่อง
- สามารถน้ำ Username/Password ไปใช้ Log in ที่เว็บไซต์ <u>www.uptodate.com</u>
   เพื่อใช้งานได้จากเครื่องคอมพิวเตอร์ภายนอกเครือข่ายคณะแพทยศาสตร์ศิริราชพยาบาล
- Account มีอายุการใช้งาน 90 วัน โดยมีการแจ้งเตือน Reminder ใน UpToDate Application และแจ้งเตือนไปยัง E-mail
- การต่ออายุ UpToDate Account ให้ต่ออายุผ่านลิงค์เมนู UpToDate บนหน้าเว็บไซต์ หอสมุดศิริราชจากนั้น Login ด้วย Username/Password ระบบต่ออายุให้อีก 90 วัน

#### 🗢 วิธีการต่ออายุ (Reactivate – UpToDate account)

- ไปที่เว็บไซต์หอสมุดศิริราช โดยต้องเชื่อมต่ออยู่ในเครือข่าย intranet ของคณะแพทยศาสตร์ศิริราช พยาบาล URL: <u>https://medlib.si.mahidol.ac.th</u> จากหน้า Homepage ภายใต้หัวข้อ "Electronic Resources" → คลิกที่คำว่า "UpToDate"
- ปรากฏหน้าเว็บไซต์ของฐานข้อมูล UpToDate →คลิกที่คำว่า "Log In" มุมบนขวา (ต้องขึ้นคำว่า Siriraj Hospital) → ใส่ username/password ของท่าน → คลิกปุ่ม "Log In" จากนั้นระบบจะต่ออายุการใช้งานให้อีก 90 วัน

### 🗢 <u>กรณีลืม username/password (Forgot - UpToDate account)</u>

คลิกที่คำว่า "Forgot username or password " → ให้ท่านใส่ E-mail ที่ท่านใช้ในการลงทะเบียนไว้ → คลิกที่ปุ่ม "Send Request" จากนั้น ระบบจะส่ง E-mail ไปหาท่าน แจ้ง username และ link สำหรับการ reset password (อาจจะอยู่ใน spam folder)

| UpToDate®                                              | UpToDate®                                                                                                    |  |
|--------------------------------------------------------|----------------------------------------------------------------------------------------------------|--|
| Username Password © Show                               | Enter the email address associated with your UpToDate<br>account in the space below and click "Send Request."<br>Email Address |  |
| Remember me     Forgot username or password     Log In | Send Request                                                                                                    |  |